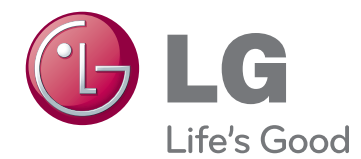

# BRUKERHÅNDBOK LED-LCD-SKJERM

Les denne håndboken nøye før settet tas i bruk, og ta vare på denne informasjonen for fremtidig referanse.

# MODELLER MED LED-LCD-SKJERM

E1951S E1951T E2251VR E2251VQ E2051S E2051T E2351VR E2351VQ E2251S E2251T E2351T

# INNHOLDSFORTEGNELSE

### **3** MONTERE OG KLARGJØRE

- 3 Pakke ut
- 4 Deler og knapper
- 6 Konfigurere skjermen
- 6 Feste stativsokkelen
- 6 Koble fra stativsokkelen
- 6 Koble fra stativet (bruke veggmontering)
- 7 Bordmontering
- 8 Veggmontering

## **10** BRUKE SKJERMSETTET

- 10 Koble til en PC
- 10 D-SUB-tilkobling
- 11 DVI-D-tilkobling
- 12 HDMI-tilkobling

# **13** TILPASSE INNSTILLINGER

- 13 Vise hovedmenyene
- 14 Tilpasse innstillinger
- 14 Menyinnstillinger
- 15 Innstillinger for SUPER ENERGY SAV-ING (ENERGISPARING)
- 16 Innstillinger for SUPER+ RESOLUTION (SUPER+-OPPLØSNING)
- 16 Voluminnstillinger (Støttes bare i HDMImodus)
- 17 Innstillinger for DUAL MONITOR (DELT SKJERM)
- 17 Innstillinger for DUAL WEB (DELT WEB)

# **18** FEILSØKING

# **20** SPESIFIKASJONER

- 25 Forhåndsinnstilte modi (oppløsning)
- 25 D-SUB / DVI Timing

- 26 HDMI Timing
- 26 Indikator

# **27** RIKTIG SITTESTILLING

27 Riktig sittestilling for bruk av skjermen.

# MONTERE OG KLARGJØRE

# Pakke ut

Kontroller at produktesken inneholder følgende artikler. Hvis det er noe som mangler, må du kontakte den lokale forhandleren du kjøpte produktet hos. Illustrasjonene i denne håndboken kan avvike fra faktisk produkt og tilbehør.

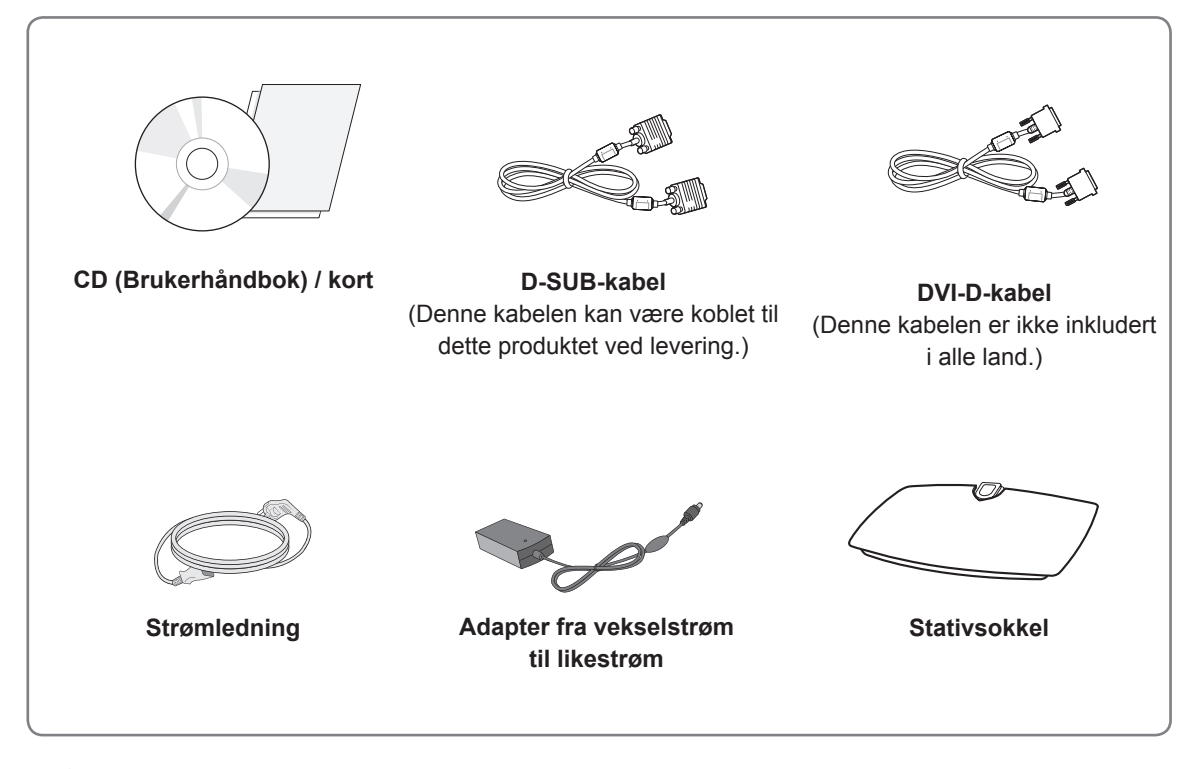

# FORSIKTIG

- Ikke bruk enheter som ikke er godkjente, siden det kan påvirke produktets sikkerhet og levetid.
- Garantien dekker ikke eventuelle materielle skader eller personskader som skyldes bruk av enheter som ikke er godkjente.

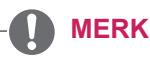

- · Hvilket tilbehør som leveres med produktet, avhenger av modellen.
- Produktspesifikasjonene eller innholdet i denne håndboken kan endres uten forhåndsvarsel ved oppgradering av produktfunksjoner.
- Bruk avskjermet grensesnittkabel (RGB-kabel / DVI-D-kabel) med ferittkjerne for å overholde standarden for produktet.

# Deler og knapper

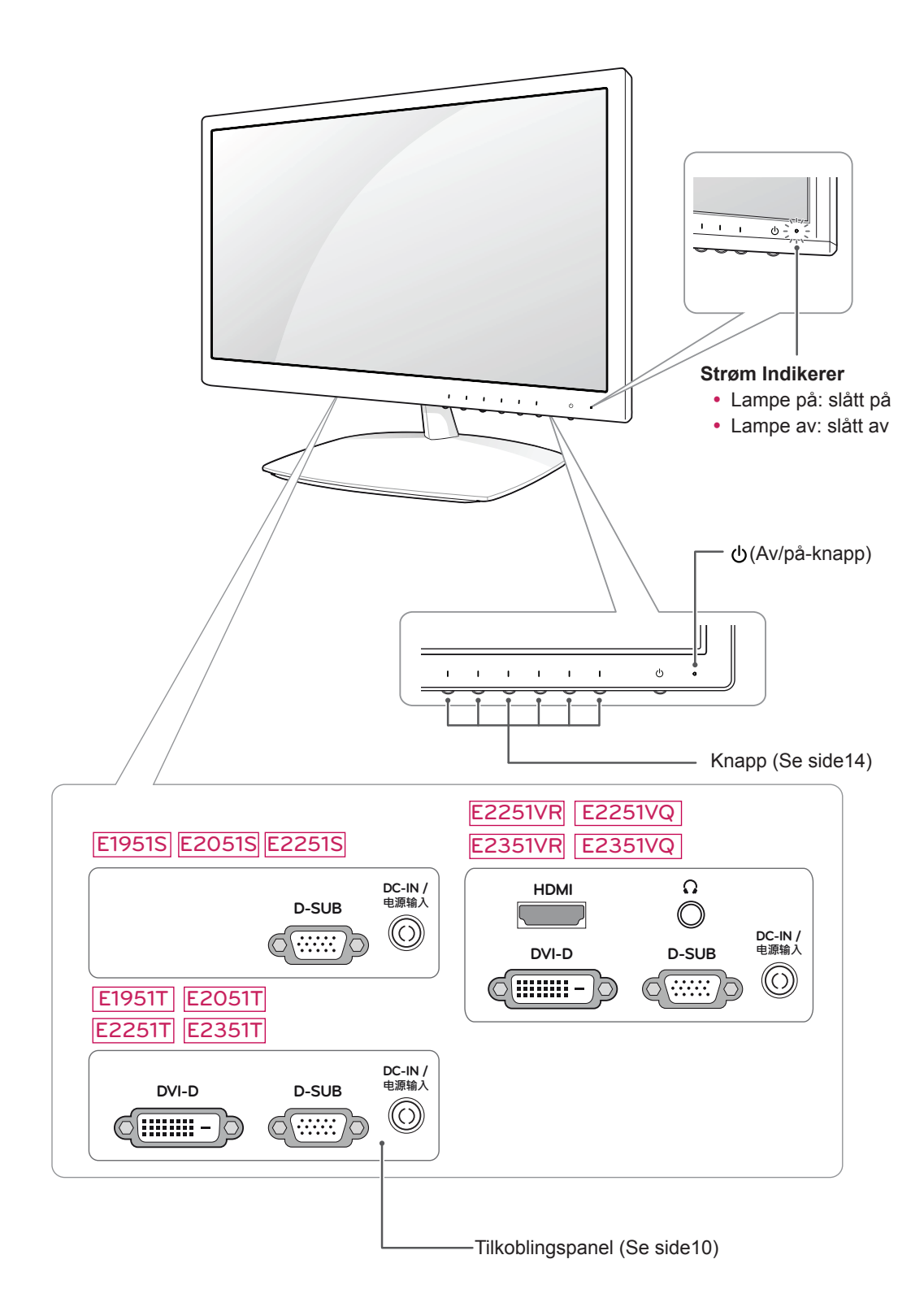

| Knapp                                    | Beskrivelse                                                                                                    |                                                                                                    |  |
|------------------------------------------|----------------------------------------------------------------------------------------------------|----------------------------------------------------------------------------------------------------|--|
| MENU (MENY)                              | Brukes til å vise hovedmenyene.(Se side14)                                                                                          |                                                                                                    |  |
| Knappen Left First (Venstre<br>først)    | OSD LOCKED/UN-<br>LOCKED (OSD LÅST /<br>ULÅST)                                                                                      | Med denne funksjonen kan du låse de gjeldende kontrollinn-<br>stillingene så de ikke endres ved et uhell.<br>Trykk på og hold nede knappen Left First i noen sekunder.<br>Meldingen OSD LOCKED (OSD LÅST) vises.<br>Du kan når som helst låse opp OSD-kontrollene ved å trykke<br>på og holde nede knappen Left First i noen sekunder. Meldin-<br>gen OSD UNLOCKED (OSD ULÅST) vises. |  |
| SUPER+ RESOLUTION<br>(SUPER+-OPPLØSNING) | Bruk denne knappen til å<br>OPPLØSNING).<br>Hvis du vil ha mer inform                                                               | åpne menyen SUPER+ RESOLUTION (SUPER+-<br>asjon.(Se side16)                                                                                                    |  |
| DUAL (DELT)                              | Bruk denne knappen til å åpne menyen DUAL (DELT)<br>Hvis du vil ha mer informasjon.(Se side17)                                      |                                                                                                    |  |
| AUTO                                     | Når du skal justere visningsinnstillingene, trykker du på knappen AUTO i MONITOR SETUP OSD. (bare støttet i analog modus)           |                                                                                                    |  |
|                                          | Optimal visningsmodus                                                                                                    |                                                                                                    |  |
|                                          | E1951S / E1951T                                                                                                    | 1366 x 768                                                                                                    |  |
|                                          | E2051S / E2051T                                                                                                    | 1600 x 900                                                                                                    |  |
|                                          | E2251S / E2251T<br>E2251VR / E2251VQ<br>E2351T / E2351VR<br>E2351VQ                                                                 | 1920 x 1080                                                                                                    |  |
| VOLUME (VOLUM) (bare                     | E2251VR / E2351VR / E                                                                                                    | 2251VQ / E2351VQ                                                                                                    |  |
| HDMI-modus)                              | Juster monitorvolumet. (S                                                                                                    | Se side16)                                                                                                    |  |
| INPUT (INNSIGNAL)                        | <ul> <li>Du kan velge innsignalet</li> <li>Når minst to innsignalk<br/>HDMI).</li> <li>Når bare ett signal er t<br/>SUB.</li> </ul> | kilder er tilkoblet, kan du velge ønsket innsignal (D-SUB/DVI/<br>ilkoblet, registreres det automatisk. Standardinnstillingen er D-                                                                                                    |  |
| EXIT (AVSLUTT)                           | Avslutt OSD (On Screen Display).                                                                                                    |                                                                                                    |  |
| し (Av/på-knapp)                          | Brukes til å slå strømmen av eller på.                                                                                              |                                                                                                    |  |
|                                          | Strøm Indikerer                                                                                                    | Strømindikatoren lyser blått hvis skjermen fungerer normalt (på). Når skjermen er i dvalemodus, blinker lyset for strømindi-<br>katoren.                                                                                                    |  |

# Konfigurere skjermen

### Feste stativsokkelen

1 Plasser skjermen med skjermen ned på en flatt og polstret overflate.

**FORSIKTIG** 

Legg en skummatte eller en myk beskyttende klut på overflaten for å beskytte skjermen mot skade.

2 Fest stativsokkelen til skjermen ved å vri skruen til høyre.

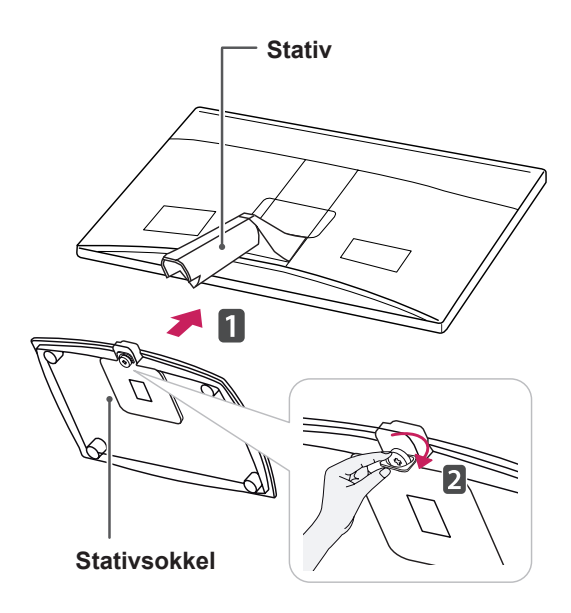

# 

- Denne illustrasjonen viser den vanlige tilkoblingsmodellen. Skjermen din kan avvike fra illustrasjonen.
- Du må ikke bære produktet opp-ned hvis du bare holder stativsokkelen. Produktet kan falle ned og ødelegges eller skade deg.

# Koble fra stativsokkelen

- 1 Plasser skjermen med skjermen ned på en flatt og polstret overflate.
- 2 Vri skruen mot venstre, og trekk deretter stativsokkelen løs fra stativet.

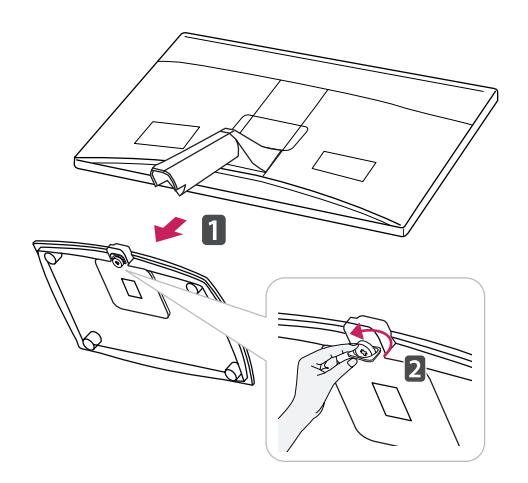

# Koble fra stativet (bruke veggmontering)

 Fjern to skruer og trekk ut hengseldekselet fra skjermen.

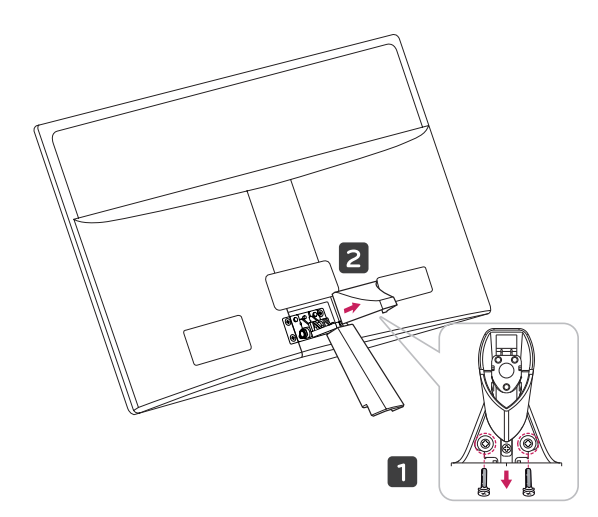

2 Fjern fire skruer og trekk ut stativet fra skjermen.

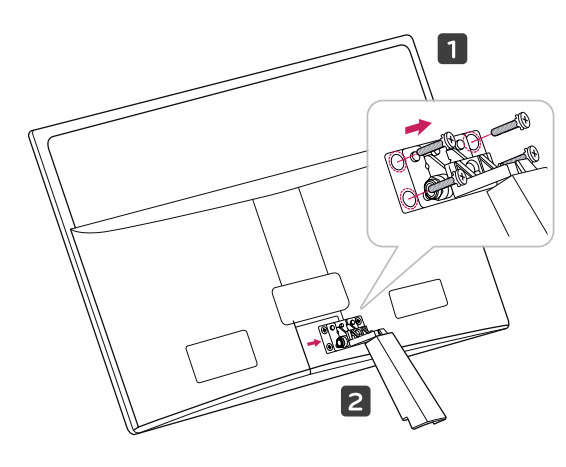

2 Koble veksel- og likestrømsadapteren og strømledningen til et vegguttak.

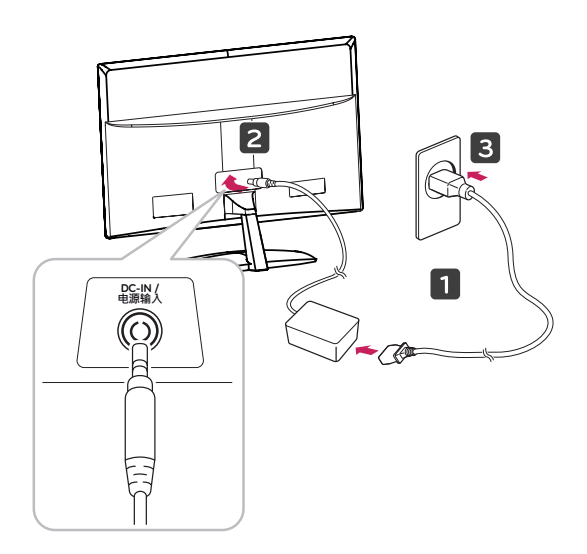

3 Trykk på av/på-knappen på frontbryterpanelet for å slå på strømmen.

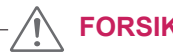

FORSIKTIG

Koble fra strømledningen først, og flytt eller monter deretter skjermen. Hvis ikke kan det forårsake elektriske støt.

# **Bordmontering**

1 Løft og vipp skjermen i oppreist posisjon på et bord.

La det være (minst) 10 cm avstand fra veggen for å sikre tilstrekkelig ventilasjon.

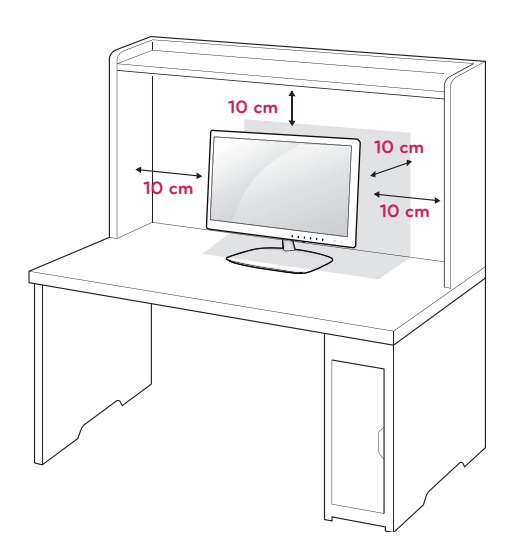

# 

Når du justerer vinkelen, må du ikke holde nederst på skjermrammen slik det vises på bildene. Du kan skade fingrene dine.

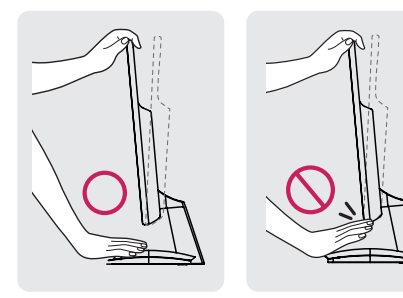

Når du justerer skjermvinkelen, må du ikke berøre eller trykke på skjermen.

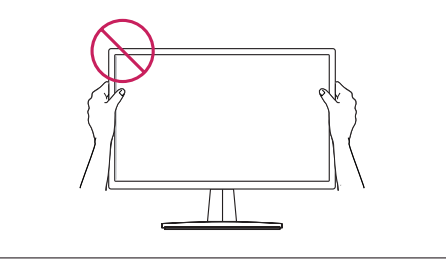

#### MERK

Skjermvinkelen kan justeres opp eller ned mellom +15 og –5 grader etter behov.

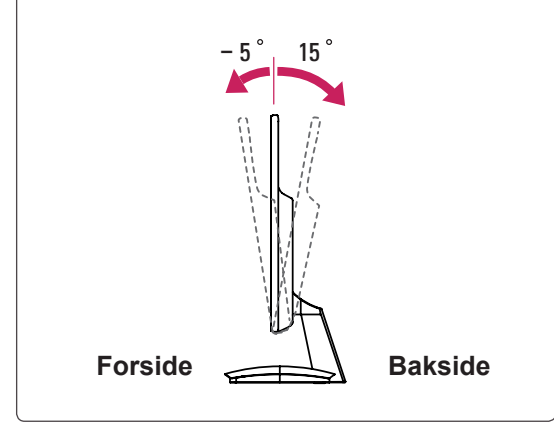

Bruke Kensington-sikkerhetssystemet

Tilkoblingen for Kensington-sikkerhetssystemet er plassert på baksiden av skjermen. Hvis du vil ha mer informasjon om installering og bruk, kan du se håndboken som fulgte med Kensington sikkerhetssystem, eller gå til http://www.kensington.com.

Koble kabelen for Kensington-sikkerhetssystemet mellom skjermen og et bord.

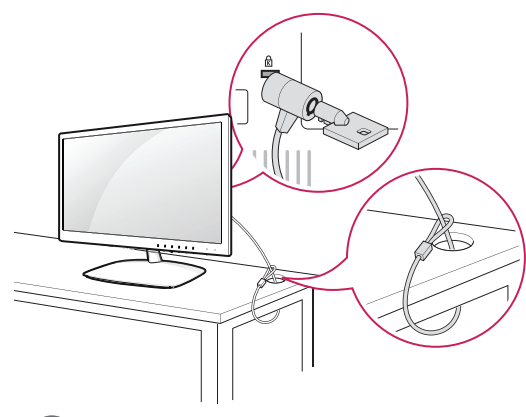

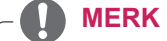

Kensington sikkerhetssystem er tilleggsutstyr. Dette er tilgjengelig fra de fleste elektronikkforhandlere.

# Veggmontering

For riktig ventilasjon skal det være en klaring på 10 cm på hver side og fra veggen.

Du finner detaljerte installeringsinstruksjoner hos forhandleren din. Du kan også se i installeringsveiledningen for tilleggsutstyret Tilt Wall Mounting Bracket (svingbar veggmonteringsbrakett).

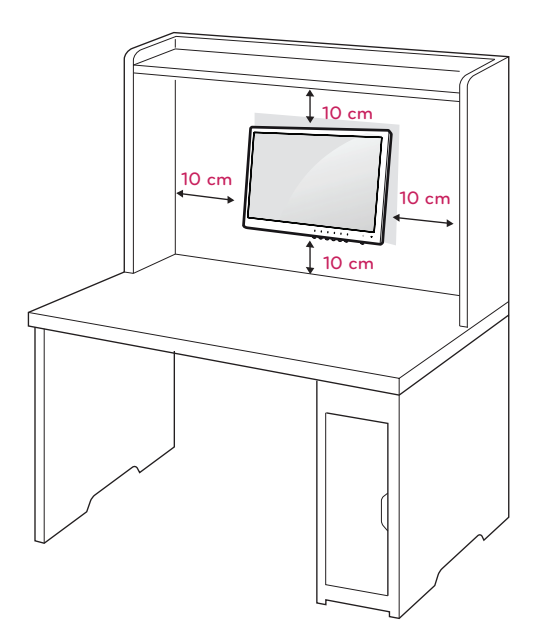

Hvis du skal montere TV-en på en vegg, skal du feste veggmonteringsflaten (tilleggsutstyr) til baksiden av TV-en.

Når du installerer skjermen med veggmonteringsflaten (tilleggsutstyr), må du feste den godt så den ikke faller i gulvet.

- 1 Bruk skruer og veggmontering i henhold til VESA-standardene.
- 2 Hvis du bruker lengre skruer enn standard, kan skjermen skades.
- 3 Hvis du bruker feil skruer, kan produktet skades eller falle ned. LG Electronics har ikke ansvar for slike skader.
- 4 VESA-kompatibel kun med hensyn til mål på skruemonteringsflaten og spesifikasjoner for monteringsskruer.
- 5 Bruk følgende VESA-standarder:
- 784,8 mm (30,9 tommer) og mindre
   \*Tykkelse på veggmonteringsplate: 2,6 mm
   \*Skrue: Φ 4,0 mm x Gjengestigning 0,7 mm x Lengde 10 mm
- 787,4 mm (31,0 tommer) og mer
   \*Bruk veggmonteringsplate og skruer som oppfyller VESA-standardene.

|    | ,        |              |
|----|----------|--------------|
|    |          |              |
| K  |          |              |
|    |          |              |
|    |          |              |
|    |          |              |
|    | B A      |              |
|    |          |              |
|    | <i>.</i> | $\sim$       |
|    |          |              |
| F  | •        |              |
|    |          |              |
|    |          | ⊾ <i>I</i> ∕ |
|    |          | / //         |
| K2 |          | $\sim$       |
|    |          |              |

# 

• VESA (A x B)

- Koble fra strømledningen først, og flytt eller monter deretter skjermen. Hvis ikke kan det forårsake elektriske støt.
- Hvis du monterer skjermen i taket eller på en hellende vegg, kan den falle ned, noe som kan føre til alvorlig personskade.
- Bruk bare et godkjent veggfeste fra LG, og kontakt den lokale forhandleren eller kvalifisert personell.
- Ikke stram skruene for hardt, for det kan skade skjermen og gjøre garantien ugyldig.
- Bruk skruer og veggfester som oppfyller kravene i VESA-standarden. Garantien dekker ikke materielle skader eller personskader som skyldes feil bruk eller bruk av tilbehør som ikke er godkjent.

| Modell                                    | E1951S  | E2351T  |
|-------------------------------------------|---------|---------|
|                                           | E2051S  | E2251VR |
|                                           | E2251S  | E2351VR |
|                                           | E1951T  | E2251VQ |
|                                           | E2051T  | E2351VQ |
|                                           | E2251T  |         |
| VESA (A x B)                              | 75 x 75 |         |
| Standardskrue                             | M4      |         |
| Antall skruer                             | 4       |         |
| Veggmonteringsbrakett<br>(tilleggsutstyr) | RW120   |         |

# 

- Bruk skruene som er angitt i spesifikasjonene i VESA-standarden.
- Veggmonteringssettet inneholder en installeringshåndbok og alle nødvendige deler.
- Veggmonteringsbraketten er tilleggsutstyr. Du kan skaffe annet tilleggsutstyr fra den lokale forhandleren.
- Lengden på skruene kan variere avhengig av veggfestet. Kontroller at du bruker riktig lengde.
- Hvis du vil ha mer informasjon, kan du se i instruksjonene som fulgte med veggfestet.

# **BRUKE SKJERMSETTET**

# Koble til en PC

 Denne skjermen støtter Plug & Play-funksjonen\*.

\*Plug & Play: PC-en gjenkjenner en tilkoblet enhet som brukeren kobler til en PC og slår på, uten at enheten må konfigureres eller at brukeren må foreta seg noe.

# D-SUB-tilkobling

Sender det analoge videosignalet fra PC-en til skjermen. Koble PC-en til skjermen med den 15-pinners D-sub-signalkabelen som fulgte med, som vist i illustrasjonen nedenfor.

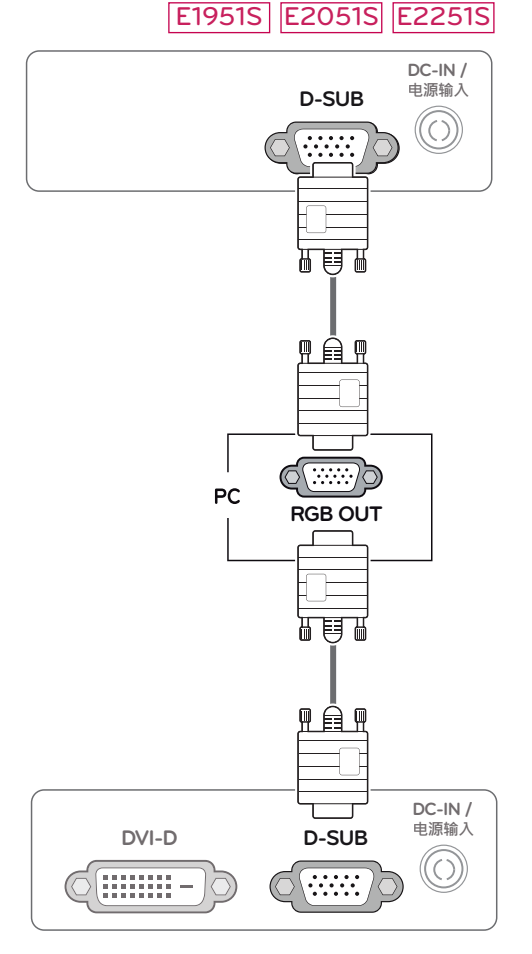

E1951T E2051T E2251T E2351T

#### E2251VR E2351VR E2251VQ E2351VQ

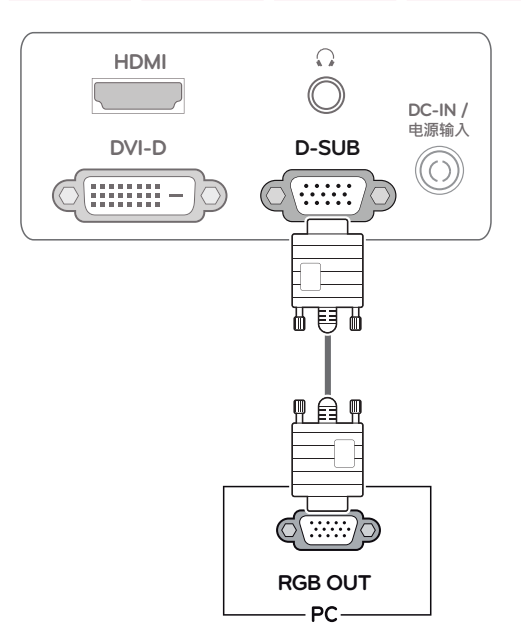

# 

• Tilkobling med en D-sub 15-pinners kabelkontakt med Macintosh

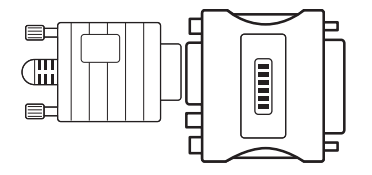

#### Mac-adapter

For bruk med Apple Macintosh trengs det en egen adapter mellom den medfølgende D-SUB VGA-kabelens kontakt med 15 pinner og høy tetthet (3 rader) og en 15-pinners kontakt med 2 rader.

# NORSK

# **DVI-D-tilkobling**

Sender det digitale videosignalet fra PC-en til skjermen. Koble PC-en til skjermen med DVI-kabelen, som vist i de følgende illustrasjonene.

## E1951T E2051T E2251T E2351T

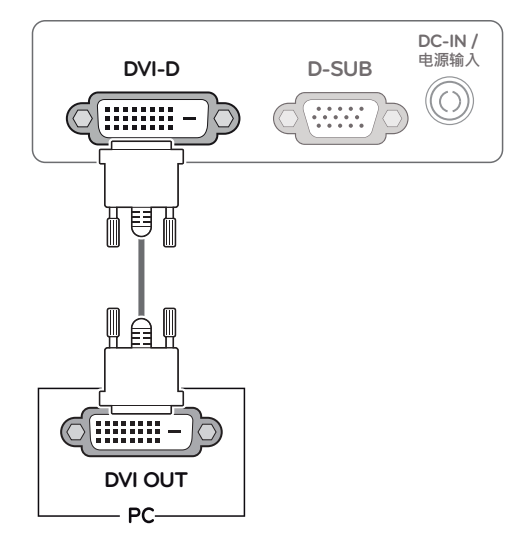

#### 

 Koble til kabelen og fest den ved å vri skruene med klokka.

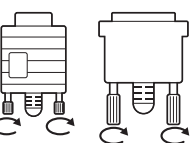

- Ikke trykk på skjermen i C C C
   lengre perioder da dette kan forårsake forbigående forvrengning.
- Ikke vis statiske bilder på skjermen i lengre perioder, slik at du unngår bildebrenning. Bruk en skjermsparer hvis det er mulig.

#### E2251VR E2351VR E2251VQ E2351VQ

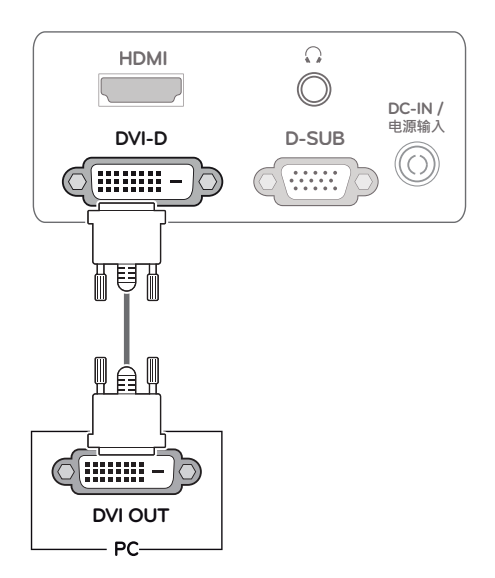

### HDMI-tilkobling

Sender de digitale video- og lydsignalene fra PCen eller AV-enheten til skjermen. Koble PC-en eller A/V-utstyret til skjermen med HDMI-kabelen, som vist i illustrasjonene nedenfor.

#### E2251VR E2351VR E2251VQ E2351VQ

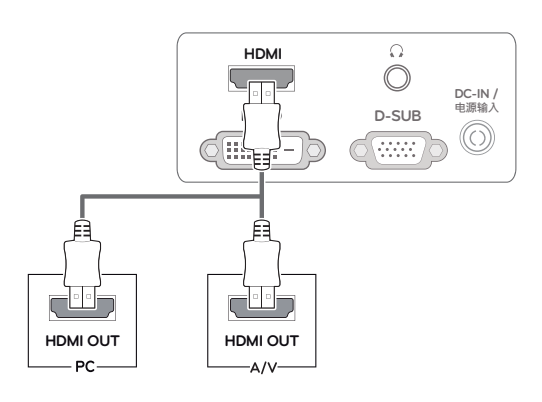

# MERK

- Bruk av en HDMI-PC kan føre til kompatibilitetsproblemer.
- Hvis du skal bruke to PC-er med skjermen, kobler du signalkabelen (D-SUB/DVI-D/ HDMI) til skjermen.
- Hvis du slår på skjermen når den er avkjølt, kan den blinke. Dette er normalt.
- Noen røde, grønne eller blå flekker kan vises på skjermen. Dette er normalt.

#### Funksjonen Self Image Setting (Automatisk

#### justering)

Trykk på av/på-knappen på frontpanelet for å slå på strømmen. Når strømmen slås på, kjøres funksjonen **Self Image Setting** (Automatisk justering) automatisk. (bare støttet i analog modus)

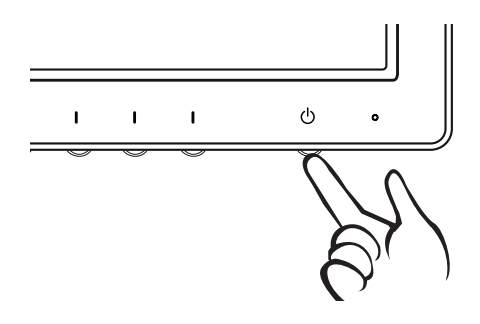

### 🚺 MERK

 Funksjonen Self Image Setting (Automatisk justering).

Med denne funksjonen får brukeren de optimale visningsinnstillingene. Første gang skjermen kobles til, justeres skjermen automatisk til de optimale innstillingene for gjeldende innsignal (støttes bare i analog modus).

• Funksjonen AUTO.

Hvis du opplever problemer som uklar skjerm eller uklare bokstaver, flimring eller skråstilt skjerm når du bruker enheten eller endrer skjermoppløsning, kan du trylle på knappen AUTO for å forbedre oppløsningen (støttes bare i analog modus).

# TILPASSE INNSTILLINGER

# Vise hovedmenyene

- Trykk på hvilken som helst knapp på forsiden av skjermen for å vise OSD-menven MONITOR SETUP 1 (SKJERMOPPSETT).
- 2 Trykk på ønsket menvelement.
- 3 Du kan endre verdien for menyelementet ved å trykke på knappene på forsiden av skjermen. Hvis du vil gå tilbake til den overordnede menyen eller angi innstillinger for andre menyelementer, kan du trykke på pil opp (1).
- Velg **EXIT** (AVSLUTT) for å lukke OSD-menyen. 4

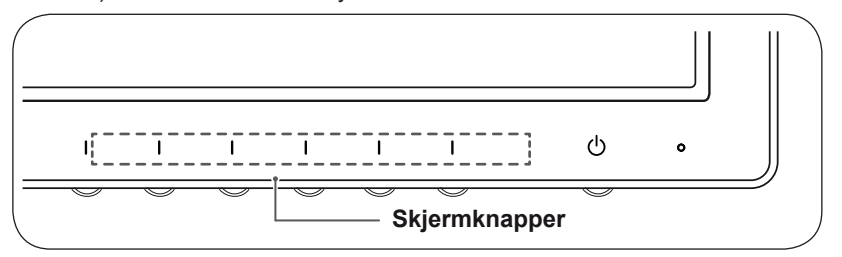

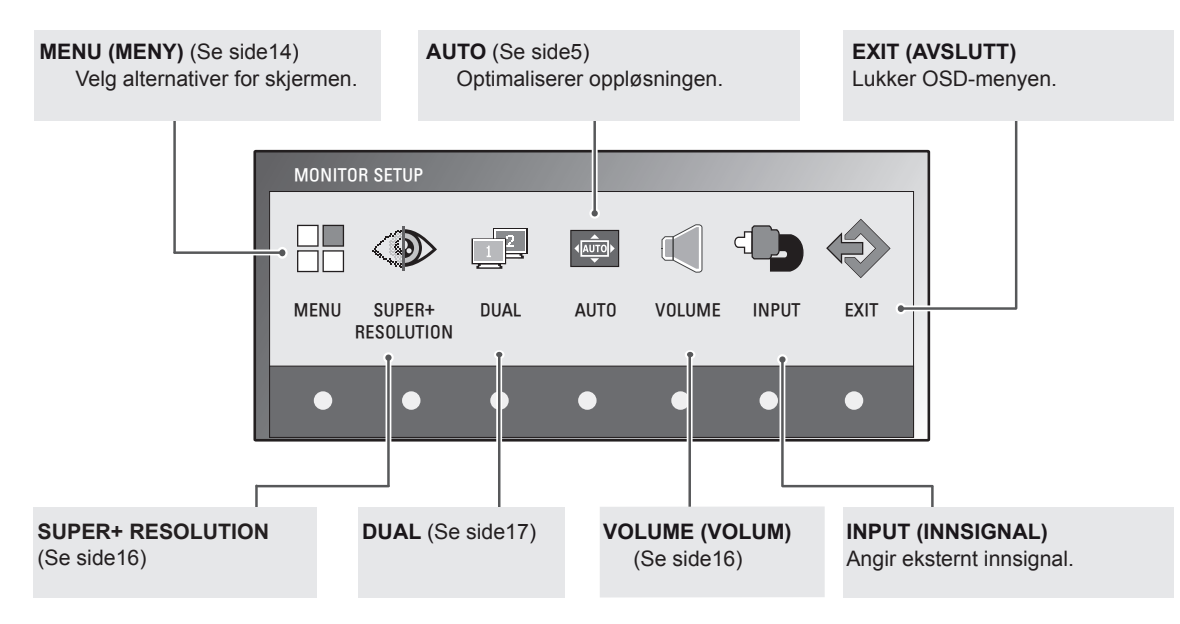

#### **MERK**

E2251VQ / E2351VQ

E2251VQ / E2351VQ (Bare HDMI-modus)

Avhengig av typen innsignal og modell er ulike menyelementer tilgjengelige. SUPER+ RESO-LUTION (SUPER+-OPPLØSNING) INPUT (INNSIG NAL) EXIT (AV-SLUTT) Meny DUAL (DELT) AUTO EXIT E1951S / E2051S / E22551S • • • --E1951T / E2051T / E2251T / E2351T • . . • -E2251VR / E2351VR • • • . • -E2251VR / E2351VR . . . -. . (Bare HDMI-modus)

-

-

.

•

.

-

.

•

•

.

•

•

•

.

•

.

.

.

# **Tilpasse innstillinger**

## Menyinnstillinger

- 1 Trykk på hvilken som helst knapp på forsiden av skjermen for å vise OSD-menyen MONITOR SETUP (SKJERMOPPSETT).
- 2 Trykk på **MENU** (MENY) for å vise alternativene i OSD-menyen.
- 3 Velg alternativer ved hjelp av knappene ◄ eller ► eller ▼.
- 4 Velg EXIT (AVSLUTT) for å lukke OSD-menyen. Hvis du vil gå tilbake til den overordnede menyen eller angi innstillinger for andre menyelementer, kan du trykke på pil opp (▲).

MENU \* BRIGHTNESS ▶ 100 ORIGINAL RATIO WIDE < Þ PRESET - COLOR TEMP WARM < PRESET RFD 41 ► 50 GREEN 50 BLUE 50 ▶ 70 CONTRAST REACK LEVEL 10W ENGLISH ► ⊠ RTC 0N ► SUPER ENEYGY SAVING NO ▷ FACTORY RESET EXIT ♠ <  $\nabla$ 

HDMI Beskrivelse Analog Digital Meny BRIGHTNESS Justerer skjermens lysstyrke. . • (LYSSTYRKE) **ORIGINAL RATIO** WIDE (BRED) (OPPRINNELIG Bytt til fullskjermmodus i henhold til innsignalet. FORMAT) **ORIGINAL (OPPRINNELIG)** Endre innsignalformatet til opprinnelig format. \*Denne funksjonen kan bare brukes hvis oppløsningen for innsignal er lavere enn skjermforholdet (16:9). PRESET (FORHÅNDSINNSTILLING) COLOR TEMP (FARGETEMPE-Velg fargetone for skjermen. RATUR) WARM (VARM): Velg varm fargetone for skjermen (mer rødt). MEDIUM (NØYTRAL): Velg nøytral fargetone for skjermen. COOL (KJØLIG): Velg kjølig fargetone for skjermen (mer blått). **USER (BRUKER)** • RED (RØD): Velg eget fargenivå for rødt. • GREEN (GRØNN): Velg eget fargenivå for grønt. • BLUE (BLÅ): Velg eget fargenivå for blått. CONTRAST (KON-Justerer skjermens kontrast. TRAST) **BLACK LEVEL** Du kan angi nivået. Hvis du velger HIGH (HØY), har skjermen høy (SORTNIVÅ) lysstyrke, og hvis du velger LOW (LAV), vil skjermen ha lav lys-(Støttes bare i styrke. HDMI-modus) Offset: Dette er den m
ørkeste skjermen som kan vises. LANGUAGE Endrer menyspråket. • . (SPRÅK) RTC Hvis du velger **ON** (PÅ), aktiveres funksjonen for kontroll av responstid, og etterbildet på skjermen reduseres. • Hvis du velger **OFF** (AV), deaktiveres funksjonen for kontroll av responstid, og enheten fungerer med panelresponstid. SUPER ENERGY Angir innstillinger for funksjonen SUPER ENERGY SAVING SAVING (ENER-(ENERGISPARING). . **GISPARING**) FACTORY RESET Tilbakestiller skjermen til opprinnelige fabrikkinnstillinger, bortsett (FABRIKKINN-• fra innstillingen for språk. STILLINGER)

- Analog: D-SUB (analogt innsignal).
- Digital: DVI-D (digitalt innsignal).
- HDMI: HDMI (digitalt innsignal).

Nedenfor finner du informasjon om de tilgjengelige menyinnstillingene.

### Innstillinger for SUPER ENERGY SA-VING (ENERGISPARING)

- Trykk på hvilken som helst knapp på forsiden av skjermen for å vise OSD-menyen MONITOR SETUP (SKJERMOPPSETT).
- 2 Trykk på MENU (MENY) for å vise alternativene i OSDmenyen.
- 3 Velg SUPER ENERGY SAVING (ENERGISPARING) ved å trykke på knappen ▼.
- 4 Gå til SUPER ENERGY SAVING (ENERGISPARING) ved å trykke på knappen ►s.
- 5 Velg alternativer ved hjelp av knappene ◄ eller ►.
- 6 Select EXIT to leave the OSD menu. To return to the upper menu or set other menu items, use the up arrow (1) button.

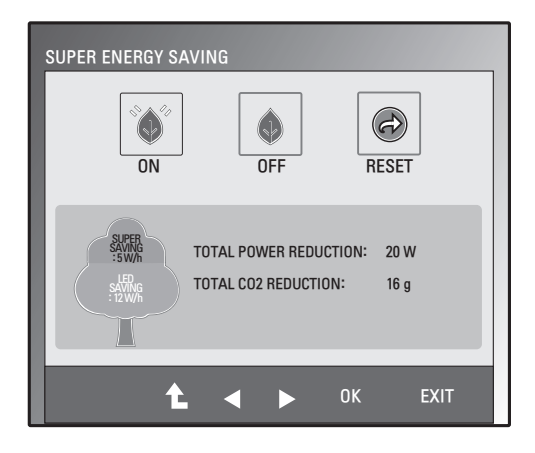

Nedenfor finner du informasjon om de tilgjengelige innstillingene for SUPER ENERGY SAVING (ENERGIS-PARING).

| Meny                      | Beskrivelse                                                                               |
|---------------------------|-------------------------------------------------------------------------------------------|
| ON (PÅ)                   | Med funksjonen SUPER ENERGY SAVING (ENERGISPARING) kan du spare strøm.                    |
| OFF (AV)                  | Deaktiverer SUPER ENERGY SAVING (ENERGISPARING).                                          |
| RESET (TILBAKE-<br>STILL) | Tilbakestiller verdiene for total reduksjon av energiforbruk og reduksjon av CO2-utslipp. |

MERK

- TOTAL POWER REDUCTION (TOTAL REDUKSJON I STRØMFORBRUK): Viser hvor mye strøm som spares med skjermen.
- TOTAL CO2 REDUCTION (TOTAL CO2-REDUKSJON): Endre TOTAL POWER REDUCTION (TOTAL REDUKSJON I STRØMFORBRUK) til CO2.
- SAVING DATA (DATA FOR SPARING) (W/t)

|                                   | 470 mm (18,5 | 508 mm (20 | 546 mm (21,5 | 584 mm (23 |
|-----------------------------------|--------------|------------|--------------|------------|
|                                   | inch)        | inch)      | inch)        | inch)      |
| SUPER SAVING (ENERGIS-<br>PARING) | 3 W/h        | 3 W/h      | 4 W/h        | 5 W/h      |
| LED SAVING (LED-SPARING)          | 3 W/h        | 18 W/h     | 15 W/h       | 12 W/h     |

• Data for sparing avhenger av panelet. Disse verdiene kan variere mellom ulike paneler og leverandører.

• LG beregnet disse verdiene basert på "broadcast video signal".

- LED Saving (LED-sparing) angir hvor mye strøm som kan spares ved å bruke et WLED-panel i stedet for et CCFL-panel.
- SUPER SAVING (ENERGISPARING) angir hvor mye strøm som kan spares ved å bruke funksjonen SUPER ENERGY SAVING (ENERGISPARING).

# Innstillinger for SUPER+ RESOLU-TION (SUPER+-OPPLØSNING)

- 1 Trykk på hvilken som helst knapp på forsiden av skjermen for å vise OSD-menyen **MONITOR SETU**P (SKJERMOPPSETT).
- 2 Trykk på **MENU** (MENY) for å vise alternativene i OSDmenyen.
- 3 Velg alternativer ved hjelp av knappene ◄ eller ►.
- 4 Velg EXIT (AVSLUTT) for å lukke OSD-menyen. Hvis du vil gå tilbake til den overordnede menyen eller angi innstillinger for andre menyelementer, kan du trykke på pil opp (1).

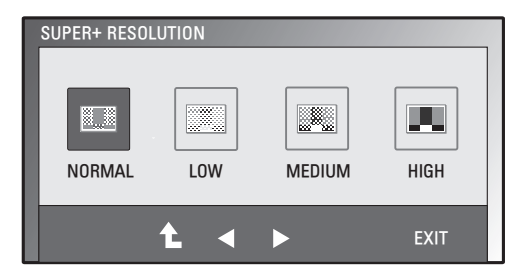

Nedenfor finner du informasjon om de tilgjengelige innstillingene for SUPER+ RESOLUTION (SUPER+-OPPLØSNING).

| Meny            | Beskrivelse                                                                                                    |
|-----------------|----------------------------------------------------------------------------------------------------|
| NORMAL          | Velg dette for alminnelig bruk. I denne modusen er SUPER+ RESOLUTION (SUPER+-OPPLØS-<br>NING) slått av.                     |
| LOW (LAV)       | Optimerer skjermen for naturlig skjerm med mykt bilde. Effektiv for video med begrensede beve-<br>gelser eller stillbilder. |
| MEDIO (MIDDELS) | Optimerer skjermen for behagelig skjerm på mellomnivå. Effektiv for for UCC- og SD-nivå.                                    |
| HIGH (HØY)      | Optimerer skjermen for skarp skjerm med klart bilde. Effektiv for spill og video med høy oppløsning.                        |

# 

 Det kan finnes støy i modusen SR (SUPER+ RESOLUTION (SUPER+-OPPLØSNING)), men du kan gjøre bildet klart med modusen SR (SUPER+ RESOLUTION (SUPER+-OPPLØSNING)) avhengig av innhold.

### Voluminnstillinger (Støttes bare i HDMI-modus)

- 1 Trykk på hvilken som helst knapp på forsiden av skjermen for å vise OSD-menyen MONITOR SETUP (SKJERMOPPSETT).
- 2 Trykk på VOLUME (MENY) for å vise alternativene i OSD-menyen.
- 3 Juster VOLUMET ved hjelp av knappene ◄ eller ►.
- 4 Velg EXIT (AVSLUTT) for å lukke OSD-menyen. Hvis du vil gå tilbake til den overordnede menyen eller angi innstillinger for andre menyelementer, kan du trykke på pil opp (1).

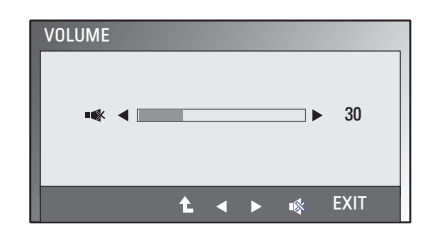

NORSK

# Innstillinger for DUAL MONITOR (DELT SKJERM)

- Trykk på hvilken som helst knapp på forsiden av skjermen for å vise OSD-menyen MONITOR SETUP (SKJERMOPP-SETT).
- 2 Trykk på **DUAL (DELT)** for å vise alternativene i OSD-menyen.
- 3 Velg alternativer ved hjelp av knappene ▼ og deretter ◄ og ►.
- 4 Velg EXIT (AVSLUTT) for å lukke OSD-menyen.

Hvis du vil gå tilbake til den overordnede menyen eller angi innstillinger for andre menyelementer, kan du trykke på pil opp (1).

Nedenfor finner du informasjon om de tilgjengelige innstillingene for DUAL MONITOR (DELT SKJERM).

| Meny                     | Beskrivelse                  |                                                                                                |
|--------------------------|------------------------------|------------------------------------------------------------------------------------------------|
| DUAL                     | OFF (AV)-MODUS               | Hvis du velger OFF (AV), slås DUAL MONITOR (DELT SKJERM) av.                                   |
| MONITOR<br>(DELT SKJERM) | EXTENDED (UTVIDET)-<br>MODUS | Ved å velge EXETNDED kan brukeren benytte sekundærskjermen som en utvidelse av primærskjermen. |
|                          | CLONE (KLONE)-MO-<br>DUS     | Ved å velge CLONE kan brukeren benytte sekundærskjermen som en klone av primærskjermen.        |

# Innstillinger for DUAL WEB (DELT WEB)

- 1 Trykk på hvilken som helst knapp på forsiden av skjermen for å vise OSD-menyen **MONITOR WEB** (WEBSKJERM).
- 2 Trykk på DUAL (DELT) for å vise alternativene i OSD-menyen.
- 3 Velg alternativer ved hjelp av knappene ▼ og deretter ◄ og ►.
- 4 Velg EXIT (AVSLUTT) for å lukke OSD-menyen. Hvis du vil gå tilbake til den overordnede menyen eller angi innstillinger for andre menyelementer, kan du trykke på pil opp (▲).

Nedenfor finner du informasjon om de tilgjengelige innstillingene for DUAL WEB (DELT WEB).

| Meny                   | Beskrivelse |                                                                                                    |
|------------------------|-------------|----------------------------------------------------------------------------------------------------|
| DUAL WEB (DELT<br>WEB) | ON (PÅ)     | Deler skjermen i to for effektiv Internett-bruk. Arranger og flytt vinduer<br>på skjermen. Kontroller forholdet mellom delte vinduer. |
|                        | OFF (AV)    | Hvis du velger OFF (AV), slås DUAL WEB (DELT WEB) av.                                                                                 |

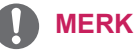

• Når skjermen settes i strømsparingsmodus ved hjelp av PC-alternativet for strømsparing, kan skjermen aktiveres igjen ved å trykke på hvilken som helst knapp og velge Delt.

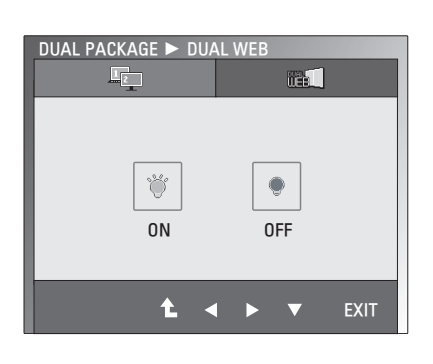

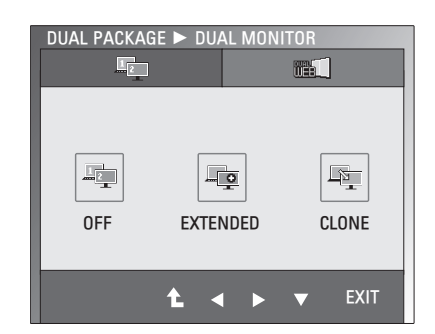

# FEILSØKING

#### Kontroller følgende før du ringer etter service.

| Det vises ikke noe bilde.                                                        |                                                                                                    |
|----------------------------------------------------------------------------------|----------------------------------------------------------------------------------------------------|
| Er strømledningen koblet til?                                                    | <ul> <li>Kontroller om strømledningen er koblet til stikkontakten.</li> </ul>                                                                                                    |
| Lyser strømindikatoren?                                                          | <ul> <li>Trykk på av/på-knappen.</li> </ul>                                                                                                    |
| Blinker strømindikatoren?                                                        | <ul> <li>Hvis skjermen er i strømsparingsmodus, kan du bevege musen eller<br/>trykke på hvilken som helst tast på tastaturet for å aktivere skjermen.</li> <li>Slå på PC-en.</li> </ul>                                                        |
| Vises meldingen OUT OF RANGE<br>(UTENFOR OMRÅDE) på skjer-<br>men?               | <ul> <li>Denne meldingen vises hvis signalet fra PC-(en grafikkortet) er uten-<br/>for skjermens vertikale eller horisontale frekvensområde. Se avsnittet<br/>Spesifikasjoner i denne veiledningen, og konfigurer skjermen på nytt.</li> </ul> |
| Vises meldingen CHECK SIGNAL<br>CABLE (KONTROLLER SIGNAL-<br>KABEL) på skjermen? | <ul> <li>Denne meldingen vises når signalkabelen mellom PC og skjerm er<br/>ikke tilkoblet. Kontroller signalkabelen, og prøv igjen.</li> </ul>                                                                                                |

| Vises meldingen OSD LOCKED (OSD LÅST) på skjermen?                                |                                                                                                    |  |
|-----------------------------------------------------------------------------------|----------------------------------------------------------------------------------------------------|--|
| Vises meldingen OSD LOCKED<br>(OSD LÅST) når du trykker på<br>knappen Left First? | <ul> <li>Du kan låse de gjeldende kontrollinnstillingene så de ikke endres ved<br/>et uhell. Du kan når som helst låse opp OSD-kontrollene ved å trykke<br/>på og holde nede knappen Left First i noen sekunder. Meldingen OSD<br/>UNLOCKED (OSD ULÅST) vises.</li> </ul> |  |

| Bildet som vises, er feil                              |                                                                                                    |
|--------------------------------------------------------|----------------------------------------------------------------------------------------------------|
| Plasseringen av bildet er feil.                        | <ul> <li>Trykk på AUTO for å justere skjermen automatisk til de optimale inn-<br/>stillingene.</li> </ul>                                                                                                    |
| Det vises loddrette<br>striper på skjermens bakgrunn.  | <ul> <li>Trykk på AUTO for å justere skjermen automatisk til de optimale inn-<br/>stillingene.</li> </ul>                                                                                                    |
| Det finnes vannrett støy, eller tegn<br>er ikke klare. | <ul> <li>Trykk på AUTO for å justere skjermen automatisk til de optimale inn-<br/>stillingene.</li> <li>Kontroller Kontrollpanel ► Skjerm ► Innstillinger, og juster skjer-<br/>men til anbefalt oppløsning eller bildet som vises, til optimal innstilling.</li> </ul> |
|                                                        | Sett fargeoppløsningen til mer enn 24 biter (millioner av farger).                                                                                                    |

# 

- Kontroller Kontrollpanel ► Skjerm ► Innstillinger, og se om frekvensen eller oppløsningen er endret. Hvis noen av dem er endret, angir du anbefalt oppløsning for skjermkortet.
- Hvis den anbefalte oppløsningen (optimal oppløsning) ikke er valgt, kan bokstaver være uklare og skjermen kan være lyssvak, avkuttet eller skjev. Kontroller at du bruker anbefalt oppløsning.
- Innstillingsmetoden kan variere mellom ulike datamaskiner og operativsystemer, og oppløsningen som er nevnt ovenfor, støttes kanskje ikke av skjermkortet. Hvis dette skjer, kontakter du produsenten av datamaskinen eller skjermkortet.

| Bildet som vises, er feil                       |                                                                                                    |
|-------------------------------------------------|----------------------------------------------------------------------------------------------------|
| Skjermfargen er unormal eller i<br>svart/hvitt. | <ul> <li>Kontroller om signalkabelen er koblet til, og bruk om nødvendig en skrutrekker til å feste den.</li> <li>Kontroller at grafikkortet er satt inn på riktig måte.</li> <li>Sett fargeoppløsningen til mer enn 24 biter (millioner av farger) via Kontrollpanel ► Skjerm ► Innstillinger.</li> </ul> |
| Skjermen blinker.                               | <ul> <li>Kontroller om skjermen er satt i modusen Interlace (Linjesprang), og<br/>hvis den er det, bytter du til anbefalt oppløsning.</li> </ul>                                                                                                    |

| Vises meldingen Unrecognized monitor, Plug&Play (VESA DDC) monitor found (Ukjent skjerm, Plug&Play-<br>skjerm (VESA DDC) oppdaget) på skjermen? |                                                                                                    |  |
|----------------------------------------------------------------------------------------------------|----------------------------------------------------------------------------------------------------|--|
| Har du installert skjermdriveren?                                                                                                    | <ul> <li>Sørg for at du installerer skjermdriveren fra CD-en (eller disketten)<br/>med skjermdriver som følger med skjermen. Du kan også laste ned<br/>driveren fra LGs webområde: http://www.lg.com.</li> <li>Kontroller at grafikkortet støtter Plug&amp;Play-funksjonen.</li> </ul> |  |

| Lydfunksjonen fungerer ikke.    |                                                                 |  |  |
|---------------------------------|-----------------------------------------------------------------|--|--|
| Bildet er OK, men lyden mangler | Kontroller om volumet er satt til 0.                            |  |  |
|                                 | <ul> <li>Kontroller om lyden er slått av.</li> </ul>            |  |  |
|                                 | HDMI-kabel ordentlig tilkoblet.                                 |  |  |
|                                 | <ul> <li>Hodetelefonkabel ordentlig tilkoblet.</li> </ul>       |  |  |
|                                 | Kontroller lydformatet. Det kan oppstå problemer med komprimert |  |  |
|                                 | lydformat.                                                      |  |  |

# SPESIFIKASJONER

### E1951S E1951T

| Display                               | Skjermtype         47,0 mm (18,5 tommer) Flat Panel Active mat |                                                    |  |
|---------------------------------------|----------------------------------------------------------------|----------------------------------------------------|--|
|                                       |                                                                | TFT LCD                                            |  |
|                                       |                                                                | Belegg mot gjenskinn                               |  |
|                                       | Dike alduk da                                                  |                                                    |  |
|                                       | Pikselaybae 0,3 mm x 0,3 mm (pikselaybae)                      |                                                    |  |
| Synkronisert innsignal                | Horisontal frekvens                                            | 30 kHz til 61 kHz (automatisk)                     |  |
|                                       | Vertikal frekvens                                              | 56 Hz til 75 Hz (automatisk)                       |  |
|                                       | Innsignalform                                                  |                                                    |  |
|                                       | E1951S                                                         | Separat synkronisering                             |  |
|                                       | E1951T                                                         | Separat synkronisering Digital                     |  |
| Videoinngang                          | Signalinngang                                                  |                                                    |  |
|                                       | E1951S                                                         | 15-pinners D-SUB-kontakt                           |  |
|                                       | E1951T                                                         | 15-pinners D-SUB-kontakt / DVI-D-kontakt (digital) |  |
|                                       | Innsignalform                                                  |                                                    |  |
|                                       | E1951S                                                         | RGB Analog (0,7 Vp-p / 75 ohm)                     |  |
|                                       | E1951T                                                         | RGB Analog (0,7 Vp-p / 75 ohm), digital            |  |
| Resolution                            | Maks,                                                          |                                                    |  |
|                                       | E1951S                                                         | D-SUB (analog) : 1366 x 768 @ 60 Hz                |  |
|                                       | E1951T                                                         | D-SUB (analog) / DVI(digital): 1366 x 768 @ 60 Hz  |  |
|                                       | Anbefalt                                                       | VESA 1366 x 768 @ 60 Hz                            |  |
| Plug & Play                           | E1951S                                                         | DDC 2B (analog)                                    |  |
|                                       | E1951T                                                         | DDC 2B (analog, digital)                           |  |
| Inngangseffekt                        | På-modus: 17 W (typ,)                                          |                                                    |  |
|                                       | Dvalemodus: ≤ 0,5 W                                            |                                                    |  |
|                                       | Av-modus: ≤ 0,5 W                                              |                                                    |  |
| Power Input                           | 12 V 2,0 A                                                     |                                                    |  |
| Adapter fra vekselstrøm til likestrøm | Type ADS-24NP-12-1 12024G, produsert av HONOR Electronic       |                                                    |  |
| Mål                                   | Inkludert stativ                                               | 44,94 cm x 17,26 cm x 35,6 cm                      |  |
| (Bredde x høyde x                     | Uten stativ                                                    | 44,94 cm x 3,35 cm x 27,9 cm                       |  |
| dybde)                                |                                                                |                                                    |  |
| Vekt                                  | 2 kg                                                           |                                                    |  |
| Vippevidde                            | -5° til 15°                                                    |                                                    |  |
| Miljø-                                | Driftstemperatur                                               | 10°C til 35 °C                                     |  |
| forhold                               | Driftsfuktighet                                                | 20 % til 80 % ikke-kondenserende                   |  |
|                                       | Oppbevaringstemperatur                                         | -10°C til 60 °C                                    |  |
|                                       | Oppbevaringsfuktighet                                          | 5 % til 90 % ikke-kondenserende                    |  |
| Stativsokkel                          | Montert ( ), ikke montert (O)                                  |                                                    |  |
| Strømledning                          | Vegguttakstype                                                 |                                                    |  |

### E2051S E2051T

| Display                | Skiermtype                                               | 50.8 mm (20.0 tommer) Flat Panel Active matrix-    |  |
|------------------------|----------------------------------------------------------|----------------------------------------------------|--|
|                        |                                                          | TFT LCD                                            |  |
|                        | Belegg mot gjenskinn                                     |                                                    |  |
|                        |                                                          | Synlig diagonal størrelse: 50,8 cm                 |  |
|                        | Pikseldybde0,2766 mm x 0,2766 mm (pikseldybde)           |                                                    |  |
| Synkronisert innsignal | Horisontal frekvens 30 kHz til 83 kHz (automatisk)       |                                                    |  |
|                        | Vertikal frekvens                                        | 56 Hz til 75 Hz (automatisk)                       |  |
|                        | Innsignalform                                            |                                                    |  |
|                        | E2051S                                                   | Separat synkronisering                             |  |
|                        | E2051T                                                   | Separat synkronisering Digital                     |  |
| Videoinngang           | Signalinngang                                            |                                                    |  |
|                        | E2051S                                                   | 15-pinners D-SUB-kontakt                           |  |
|                        | E2051T                                                   | 15-pinners D-SUB-kontakt / DVI-D-kontakt (digital) |  |
|                        | Innsignalform                                            |                                                    |  |
|                        | E2051S                                                   | RGB Analog (0,7 Vp-p / 75 ohm)                     |  |
|                        | E2051T                                                   | RGB Analog (0,7 Vp-p / 75 ohm), digital            |  |
| Resolution             | Maks,                                                    |                                                    |  |
|                        | E2051S                                                   | D-SUB (analog) : 1600 x 900 @ 60 Hz                |  |
|                        | E2051T                                                   | D-SUB (analog) / DVI(digital): 1600 x 900 @ 60 Hz  |  |
|                        | Anbefalt                                                 | VESA 1600 x 900 @ 60 Hz                            |  |
| Plug & Play            | E2051S                                                   | DDC 2B (analog)                                    |  |
|                        | E2051T                                                   | DDC 2B (analog, digital)                           |  |
| Inngangseffekt         | På-modus: 21 W (typ,)                                    |                                                    |  |
|                        | Dvalemodus: ≤ 0,5 W                                      |                                                    |  |
|                        | Av-modus: ≤ 0,5 W                                        |                                                    |  |
| Power Input            |                                                          |                                                    |  |
| til likestrøm          | Type ADS-24NP-12-1 12024G, produsert av HONOR Electronic |                                                    |  |
| Mål                    | Inkludert stativ         48,28 cm x 17,42 cm x 37,5 cm   |                                                    |  |
| (Bredde x høyde x      | Uten stativ                                              | 48,28 cm x 3,35 cm x 29,7 cm                       |  |
| dybde)                 |                                                          |                                                    |  |
| Vekt                   | 2,197 kg                                                 |                                                    |  |
| Vippevidde             | -5° til 15°                                              |                                                    |  |
| Miljø-                 | Driftstemperatur 10°C til 35 °C                          |                                                    |  |
| fornola                | Driftsfuktignet                                          |                                                    |  |
|                        | Oppbevaringstemperatur                                   | - 10 C III 00 C<br>5 % til 00 % ikke kondenserende |  |
| Stativsokkol           | Montert () ikke montert (                                |                                                    |  |
| Stramlodning           | Vegauttaketype                                           | <i>o</i> ,                                         |  |
| Subilieuning           | vegguttakstype                                           |                                                    |  |

### E2251S E2251T

| Display                 | Skjermtype         54,6 mm (21,5 tommer) Flat Panel Active matrix- |                                                     |  |
|-------------------------|--------------------------------------------------------------------|-----------------------------------------------------|--|
|                         |                                                                    | LCD<br>Delega met signaking                         |  |
|                         |                                                                    | Belegg mot gjenskinn                                |  |
|                         | Dilcooldyshalo                                                     |                                                     |  |
|                         | Pikselaybae                                                        |                                                     |  |
| Synkronisert innsignal  | Horisontal frekvens                                                | 30 kHz til 83 kHz (automatisk)                      |  |
|                         | Vertikal frekvens                                                  | 56 Hz til 75 Hz (automatisk)                        |  |
|                         | Innsignalform                                                      |                                                     |  |
|                         | E2251S                                                             | Separat synkronisering                              |  |
|                         | E2251T                                                             | Separat synkronisering Digital                      |  |
| Videoinngang            | Signalinngang                                                      |                                                     |  |
|                         | E2251S                                                             | 15-pinners D-SUB-kontakt                            |  |
|                         | E2251T                                                             | 15-pinners D-SUB-kontakt / DVI-D-kontakt (digital)  |  |
|                         | Innsignalform                                                      |                                                     |  |
|                         | E2251S                                                             | RGB Analog (0,7 Vp-p / 75 ohm)                      |  |
|                         | E2251T                                                             | RGB Analog (0,7 Vp-p / 75 ohm), digital             |  |
| Resolution              | Maks,                                                              |                                                     |  |
|                         | E2251S                                                             | D-SUB (analog) : 1920 x 1080 @ 60 Hz                |  |
|                         | E2251T                                                             | D-SUB (analog) / DVI (digital): 1920 x 1080 @ 60 Hz |  |
|                         | Anbefalt                                                           | VESA 1920 x 1080 @ 60 Hz                            |  |
| Plug & Play             | E2251S                                                             | DDC 2B (analog)                                     |  |
|                         | E2251T                                                             | DDC 2B (analog, digital)                            |  |
| Inngangseffekt          | På-modus: 26 W (typ,)                                              |                                                     |  |
|                         | Dvalemodus: ≤ 0,5 W                                                |                                                     |  |
|                         | Av-modus: ≤ 0,5 W                                                  |                                                     |  |
| Power Input             | 19 V 2,1 A                                                         |                                                     |  |
| Adapter fra vekselstrøm | Type EADP-40LB B, proc                                             | lusert av Delta Electronic                          |  |
| til likestrøm           |                                                                    |                                                     |  |
| Mål                     | Inkludert stativ                                                   | 51,75 cm x 18,65 cm x 39,4 cm                       |  |
| (Bredde x høyde x       | Uten stativ                                                        | 51,75 cm x 3,35 cm x 31,7 cm                        |  |
| dybde)                  |                                                                    |                                                     |  |
| Vekt                    | 2,477 kg                                                           |                                                     |  |
| Vippevidde              | -5° til 15°                                                        |                                                     |  |
| Miljø-                  | Driftstemperatur                                                   | 10°C til 35 °C                                      |  |
| forhold                 | Driftsfuktighet                                                    | 20 % til 80 % ikke-kondenserende                    |  |
|                         | Oppbevaringstemperatur                                             | -10°C til 60 °C                                     |  |
|                         | Oppbevaringsfuktighet                                              | 5 % til 90 % ikke-kondenserende                     |  |
| Stativsokkel            | Montert (), ikke montert (                                         | 0)                                                  |  |
| Strømledning            | Vegguttakstype                                                     |                                                     |  |

### E2251VR E2251VQ

| Display                 | Skjermtype         54,6 mm (21,5 tommer) Flat Panel Active mat |                                               |  |
|-------------------------|----------------------------------------------------------------|-----------------------------------------------|--|
|                         |                                                                | LCD                                           |  |
|                         | Belegg mot gjenskinn                                           |                                               |  |
|                         | Synlig diagonal størrelse: 54,6 cm                             |                                               |  |
|                         | Pikseldybde0,248 mm x 0,248 mm (pikseldybde)                   |                                               |  |
| Synkronisert innsignal  | Horisontal frekvens                                            | 30 kHz til 83 kHz (automatisk)                |  |
|                         | Vertikal frekvens                                              | 56 Hz til 75 Hz (D-SUB, DVI-D)                |  |
|                         |                                                                | 56 Hz til 61 Hz (HDMI)                        |  |
|                         | Innsignalform                                                  | Separat synkronisering Digital, HDMI          |  |
| Videoinngang            | Signalinngang                                                  | 15-pinners D-SUB-kontakt                      |  |
|                         |                                                                | DVI-D-kontakt (digital)                       |  |
|                         |                                                                | HDMI (TYPE - A)-kontakt                       |  |
|                         | Innsignalform                                                  | RGB Analog (0,7 Vp-p / 75 ohm), digital, HDMI |  |
| Resolution              | Maks,                                                          | D-SUB (analog) : 1920 x 1080 @ 60 Hz          |  |
|                         |                                                                | DVI (digital) / HDMI: 1920 x 1080 @ 60 Hz     |  |
|                         | Anbefalt                                                       | VESA 1920 x 1080 @ 60 Hz                      |  |
| Plug & Play             | DDC 2B (analog, digital, HDMI)                                 |                                               |  |
| Inngangseffekt          | På-modus: 26 W (typ,)                                          |                                               |  |
|                         | Dvalemodus: ≤ 0,5 W                                            |                                               |  |
|                         | Av-modus: ≤ 0,5 W                                              |                                               |  |
| Power Input             | 19 V 2,1 A                                                     |                                               |  |
| Adapter fra vekselstrøm | Type EADP-40LB B, produsert av Delta Electronic                |                                               |  |
| til likestrøm           |                                                                |                                               |  |
| Mål                     | Inkludert stativ                                               | 51,75 cm x 18,65 cm x 39,4 cm                 |  |
| (Bredde x høyde x       | Uten stativ                                                    | 51,75 cm x 3,35 cm x 31,7 cm                  |  |
| dybde)                  |                                                                |                                               |  |
| Vekt                    | 2,477 kg                                                       |                                               |  |
| Vippevidde              | -5° til 15°                                                    |                                               |  |
| Miljø-                  | Driftstemperatur                                               | 10°C til 35 °C                                |  |
| forhold                 | Driftsfuktighet                                                | 20 % til 80 % ikke-kondenserende              |  |
|                         | Oppbevaringstemperatur                                         | -10°C til 60 °C                               |  |
|                         | Oppbevaringsfuktighet                                          | 5 % til 90 % ikke-kondenserende               |  |
| Stativsokkel            | Montert ( ), ikke montert (O)                                  |                                               |  |
| Strømledning            | Vegguttakstype                                                 |                                               |  |

## E2351T E2351VR E2351VQ

| Display                 | Skjermtype                                      | 58,4 mm (23 tommer) Flat Panel Active matrix-TFT           |  |  |
|-------------------------|-------------------------------------------------|------------------------------------------------------------|--|--|
|                         |                                                 | LCD                                                        |  |  |
|                         |                                                 | Delegy mot gjenskinn<br>Svolig diagonal størrelse: 58.4 cm |  |  |
|                         | Dileadable                                      | Synlig diagonal størrelse: 58,4 cm                         |  |  |
| 0                       | Pikselaybae                                     |                                                            |  |  |
| Synkronisert innsignal  | Horisontal frekvens                             | 30 kHz til 83 kHz (automatisk)                             |  |  |
|                         | Vertikal frekvens                               |                                                            |  |  |
|                         | E2351T                                          | 56 Hz til 75 Hz (D-SUB)                                    |  |  |
|                         | E2351VR / E2351VQ                               | 56 Hz til 75 Hz (D-SUB, DVI-D)                             |  |  |
|                         |                                                 | 56 Hz til 61 Hz (HDMI)                                     |  |  |
|                         | Innsignalform                                   |                                                            |  |  |
|                         | E2351T                                          | Separat synkronisering Digital                             |  |  |
|                         | E2351VR / E2351VQ                               | Separat synkronisering Digital, HDMI                       |  |  |
| Videoinngang            | Signalinngang                                   |                                                            |  |  |
|                         | E2351T                                          | 15-pinners D-SUB-kontakt / DVI-D-kontakt (digital)         |  |  |
|                         | E2351VR / E2351VQ                               | 15-pinners D-SUB-kontakt / DVI-D-kontakt (digital)         |  |  |
|                         |                                                 | HDMI (TYPE - A)-kontakt                                    |  |  |
|                         | Innsignalform                                   |                                                            |  |  |
|                         | E2351T                                          | RGB Analog (0,7 Vp-p / 75 ohm), digital                    |  |  |
|                         | E2351VR / E2351VQ                               | RGB Analog (0,7 Vp-p / 75 ohm), digital, HDMI              |  |  |
| Resolution              | Maks,                                           |                                                            |  |  |
|                         | E2351T                                          | D-SUB (analog) : 1920 x 1080 @ 60 Hz                       |  |  |
|                         | E2351VR / E2351VQ                               | D-SUB (analog) : 1920 x 1080 @ 60 Hz                       |  |  |
|                         |                                                 | DVI (digital) / DHMI (digital): 1920 x 1080 @ 60 Hz        |  |  |
|                         | Anbefalt                                        | VESA 1920 x 1080 @ 60 Hz                                   |  |  |
| Plug & Play             | E2351T                                          | DDC 2B (analog, digital)                                   |  |  |
|                         | E2351VR / E2351VQ                               | DDC 2B (analog, digital, HDMI)                             |  |  |
| Inngangseffekt          | På-modus: 30 W (typ,)                           |                                                            |  |  |
|                         | Dvalemodus: ≤ 0,5 W                             |                                                            |  |  |
| -                       | Av-modus: ≤ 0,5 W                               |                                                            |  |  |
| Power Input             | 19 V 2,1 A                                      |                                                            |  |  |
| Adapter fra vekselstrøm | Type EADP-40LB B, produsert av Delta Electronic |                                                            |  |  |
| til likestrøm           |                                                 |                                                            |  |  |
| Mål                     | Inkludert stativ                                | 54,92 cm x 18,65 cm x 41,2 cm                              |  |  |
| (Breade x nøyde x       | Uten stativ                                     | 54,92 cm x 3,35 cm x 33,5 cm                               |  |  |
| uybue)                  | 0.704 hz                                        |                                                            |  |  |
| Vekl                    | 2,724 Kg                                        |                                                            |  |  |
|                         |                                                 |                                                            |  |  |
| forbold                 | Driftstemperatur 10°C til 35 °C                 |                                                            |  |  |
|                         |                                                 |                                                            |  |  |
|                         | Oppbevaringsternperatur                         | 5 % til 90 % ikke-kondenserende                            |  |  |
| Stativsokkel            | Montert ( ), ikke montert (                     | 0)                                                         |  |  |
| Strømledning            | Vegguttakstype                                  | -,                                                         |  |  |
| Cabineaning             | vegguttakstype                                  |                                                            |  |  |

# Forhåndsinnstilte modi (oppløsning)

# **D-SUB / DVI Timing**

#### E1951S / E1951T

\*Hvis det ikke er mulig å velge 1366 x 768 under egenskapene for skjermen, bør du oppdatere skjermkortdriveren fra leverandøren av skjermkortet.

| Skjermmodi (oppløsning) | Horisontal frekvens<br>(kHz) | Vertikal frekvens<br>(Hz) | Polaritet (H/<br>V) |                |
|-------------------------|------------------------------|---------------------------|---------------------|----------------|
| 720 x 400               | 31,468                       | 70                        | -/+                 |                |
| 640 x 480               | 31,469                       | 60                        | -/-                 |                |
| 640 x 480               | 37,500                       | 75                        | -/-                 |                |
| 800 x 600               | 37,879                       | 60                        | +/+                 |                |
| 800 x 600               | 46,875                       | 75                        | +/+                 |                |
| 832 x 624               | 49,725                       | 75                        | -/-                 |                |
| 1024 x 768              | 48,363                       | 60                        | -/-                 |                |
| 1024 x 768              | 60,123                       | 75                        | +/+                 |                |
| 1366 x 768              | 47,712                       | 60                        | +/+                 | Anbefalt modus |

#### E2051S / E2051T

| Skjermmodi (oppløsning) | Horisontal frekvens<br>(kHz) | Vertikal frekvens<br>(Hz) | Polaritet (H/<br>V) |                |
|-------------------------|------------------------------|---------------------------|---------------------|----------------|
| 720 x 400               | 31,468                       | 70                        | -/+                 |                |
| 640 x 480               | 31,469                       | 60                        | -/-                 |                |
| 640 x 480               | 37,500                       | 75                        | -/-                 |                |
| 800 x 600               | 37,879                       | 60                        | +/+                 |                |
| 800 x 600               | 46,875                       | 75                        | +/+                 |                |
| 1024 x 768              | 48,363                       | 60                        | -/-                 |                |
| 1024 x 768              | 60,123                       | 75                        | +/+                 |                |
| 1152 x 864              | 67,500                       | 75                        | +/+                 |                |
| 1600 x 900              | 60,000                       | 60                        | +/+                 | Anbefalt modus |

#### E2251S / E2251T / E2251VR / E2251VQ / E2351T / E2351VR / E2351VQ

| Skjermmodi (oppløsning) | Horisontal frekvens<br>(kHz) | Vertikal frekvens<br>(Hz) | Polaritet (H/<br>V) |                |
|-------------------------|------------------------------|---------------------------|---------------------|----------------|
| 720 x 400               | 31,468                       | 70                        | -/+                 |                |
| 640 x 480               | 31,469                       | 60                        | -/-                 |                |
| 640 x 480               | 37,500                       | 75                        | -/-                 |                |
| 800 x 600               | 37,879                       | 60                        | +/+                 |                |
| 800 x 600               | 46,875                       | 75                        | +/+                 |                |
| 1024 x 768              | 48,363                       | 60                        | -/-                 |                |
| 1024 x 768              | 60,123                       | 75                        | +/+                 |                |
| 1152 x 864              | 67,500                       | 75                        | +/+                 |                |
| 1280 x 1024             | 63,981                       | 60                        | +/+                 |                |
| 1280 x 1024             | 79,976                       | 75                        | +/+                 |                |
| 1680 x 1050             | 65,290                       | 60                        | -/+                 |                |
| 1920 x 1080             | 67,500                       | 60                        | +/+                 | Anbefalt modus |

# **HDMI** Timing

#### E2251VR / E2251VQ / E2351VR / E2351VQ

| Display Modes (Resolution) | Horizontal Frequency(kHz) | Vertical Frequency(Hz) |
|----------------------------|---------------------------|------------------------|
| 480P                       | 31,50                     | 60                     |
| 576P                       | 31,25                     | 50                     |
| 720P                       | 37,50                     | 50                     |
| 720P                       | 45,00                     | 60                     |
| 1080i                      | 28,12                     | 50                     |
| 1080i                      | 33,75                     | 60                     |
| 1080P                      | 56,25                     | 50                     |
| 1080P                      | 67,50                     | 60                     |

# Indikator

| Modus      | LED-farge     |
|------------|---------------|
| På-modus   | Blå           |
| Dvalemodus | Blinkende blå |
| Av-modus   | Av            |

# **RIKTIG SITTESTILLING**

# Riktig sittestilling for bruk av skjermen.

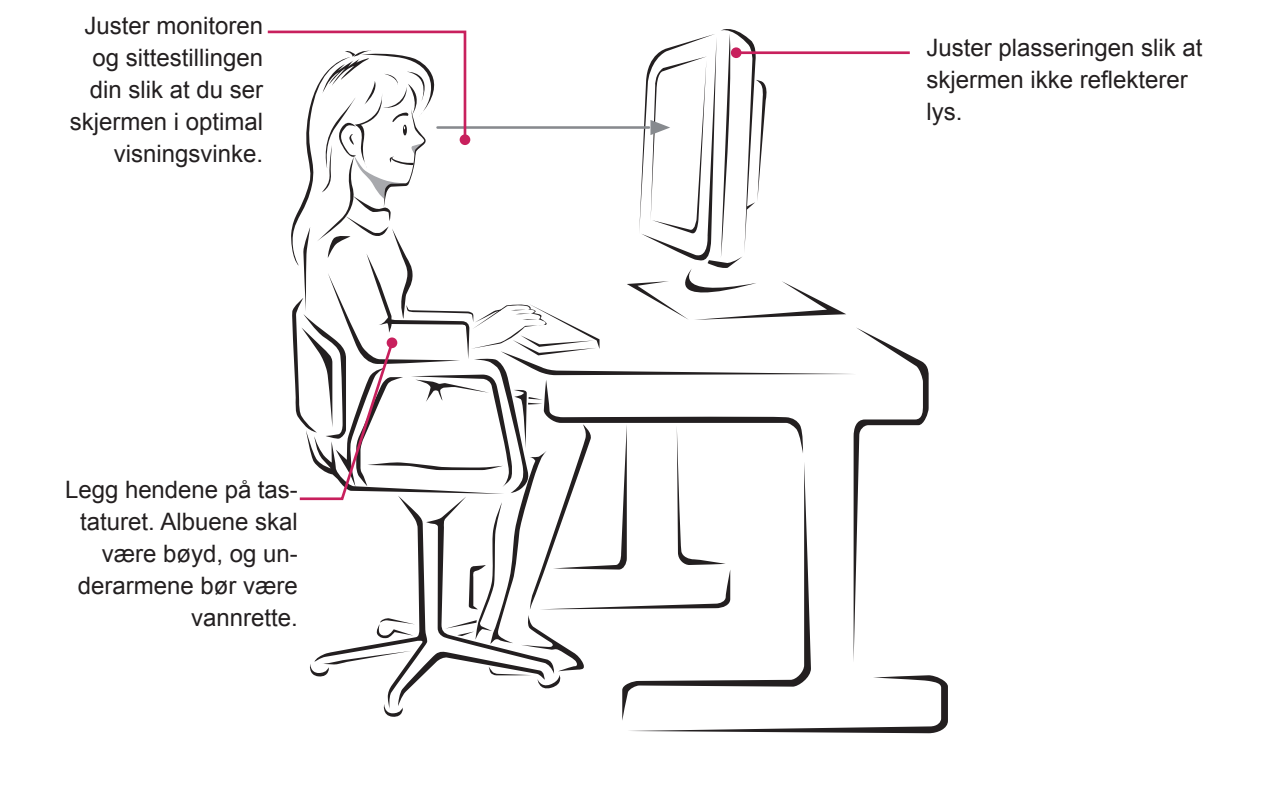

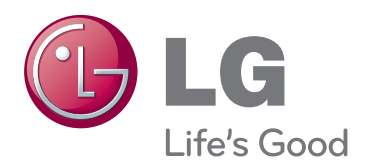

Sørg for at du leser forsiktighetsreglene før du bruker produktet.

Oppbevar brukerhåndboken (CD-en) på et tilgjengelig sted for fremtidig referanse. Skjermens modell og serienummer finner du bakpå og på siden av skjermen. Noter deg dette i tilfelle du behøver service.

MODELL

SERIENUMMER

ENERGY STAR is a set of power-saving guidelines issued by the U.S.Environmental Protection Agency(EPA).

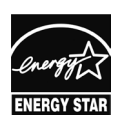

As an ENERGY STAR Partner LGE U. S. A.,Inc. has determined that this product meets the ENERGY STAR ENERGY STAR guidelines for energy efficiency.